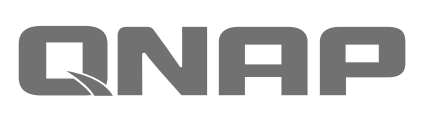

# **Quick Installation Guide**

快速安裝手冊 빠른 설치 설명서 Guía de Insta クイックインストールガイド Hızlı Kurulum Kıl ดู่มือการติดตั้งแบบเร็ว Gyors telepítési út Instrukcja szybkiej instalacji Průvodce Kurzinstallationsanleitung 快速安装指南

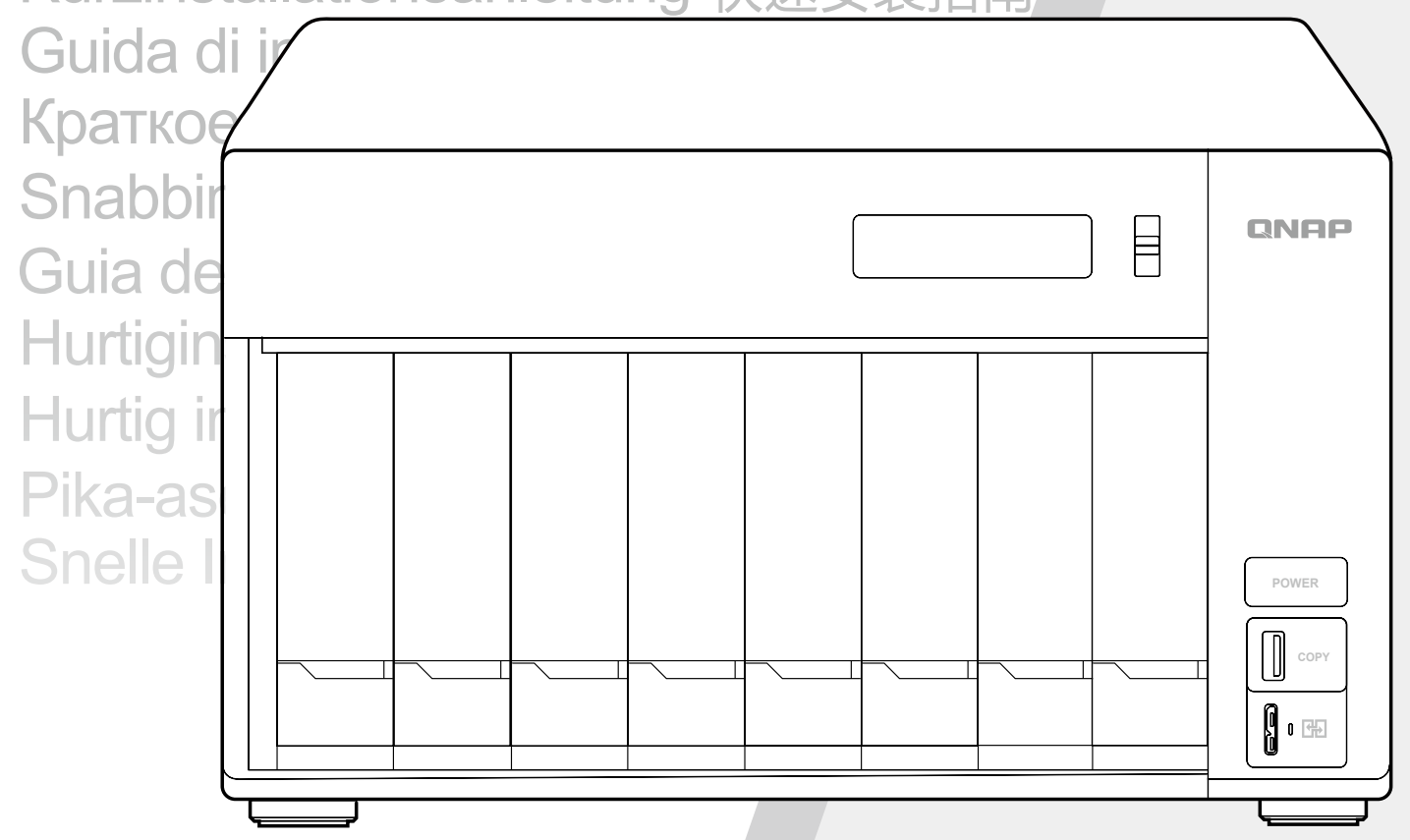

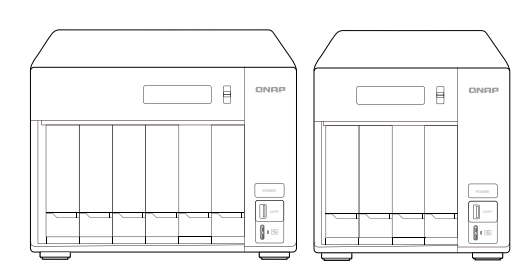

www.qnap.com

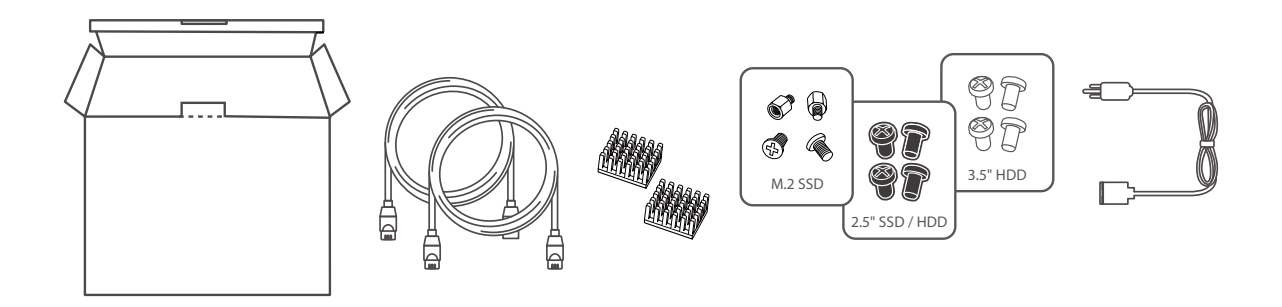

HDD / SSD http://www.qnap.com/compatibility

| All the drive data will be cleared upon SSD / HDD initialization – – – – – – – – – – – en                   |
|----------------------------------------------------------------------------------------------------|
| Alle Laufwerksdaten werden bei SSD/HDD-Initialisierung gelöscht – – – – – – – – – – – de                    |
| Toutes les données présentes sur les disques seront effacées lors de l'initialisation des SSD/HDD – – – – f |
| Tutti i dati presenti verranno cancellati durante l'inizializzazione degli SSD / HDD – – – – – – – (t       |
| Todos los datos del disco serán borrados con la inicialización del SSD / HDD – – – – – – – – es             |
| Alle gegevens worden gewist tijdens de initialisatie van de SSD / HDD's                                     |
| All data kommer att raderas när SSD / HDD initieras – – – – – – – – – – – – – – – – sv                      |
| SSD / HDD alustaminen poistaa kaikki tiedostot – – – – – – – – – – – – – – – – – –                          |
| Alle data på drevet vil blive ryddet efter initialisering af SSD / HDDda                                    |
| All data vil bli slettet når SSD / HDD er initialisert – – – – – – – – – – – – – – – – – – –                |
| Todos os dados do SSD / HDD serão apagados com a inicialização do SSD / HDD – – – – – – – 👥                 |
| После инициализации SSD/HDD все данные на нем будут удалены – – – – – – – – – – – – – – – – – – –           |
| 硬碟初始化時,所有資料皆會被清除                                                                                            |
| 所有 SSD / HDD 上的数据都将会被清除 – – – – – – – – – – – – – – – – – – –                                               |
| SSD/HDD を初期化すると、すべてのデータが消去されます------------------ [a                                                         |
| SSD / HDD 를 초기화 시키면 드라이브의 모든 데이터가 손실됩니다 ㅋ---------------                                                    |
| ข้อมูลในไดรฟ์จะถูกลบออก เมื่อมีการตั้งค่าเริ่มต้น – – – – – – – – – – – – – – – – – – –                     |
| Kurulum başladığında SSD / HDD disk üzerinde ki tüm veri silinecektir – – – – – – – – – – – – – – – – – – – |
| Minden korábbi adat törlődik az SSD / HDD-ről az első rendszerindítás során – – – – – – – – – – – – –       |
| Všechna data na SSD / HDD budou smazána v důsledku inicializace – – – – – – – – – – – – – – – – – – –       |
| Podczas instalacji wszystkie dane na dyskach SSD / HDD zostaną usunięte – – – – – – – – – – – – – – –       |
| ar – – يتم مسح كل بيانات محرك الأقراص عند تهيئة HDD(قرص الحالة الصلبة) /SSD(محرك الأقراص الصلبة)            |

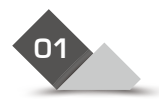

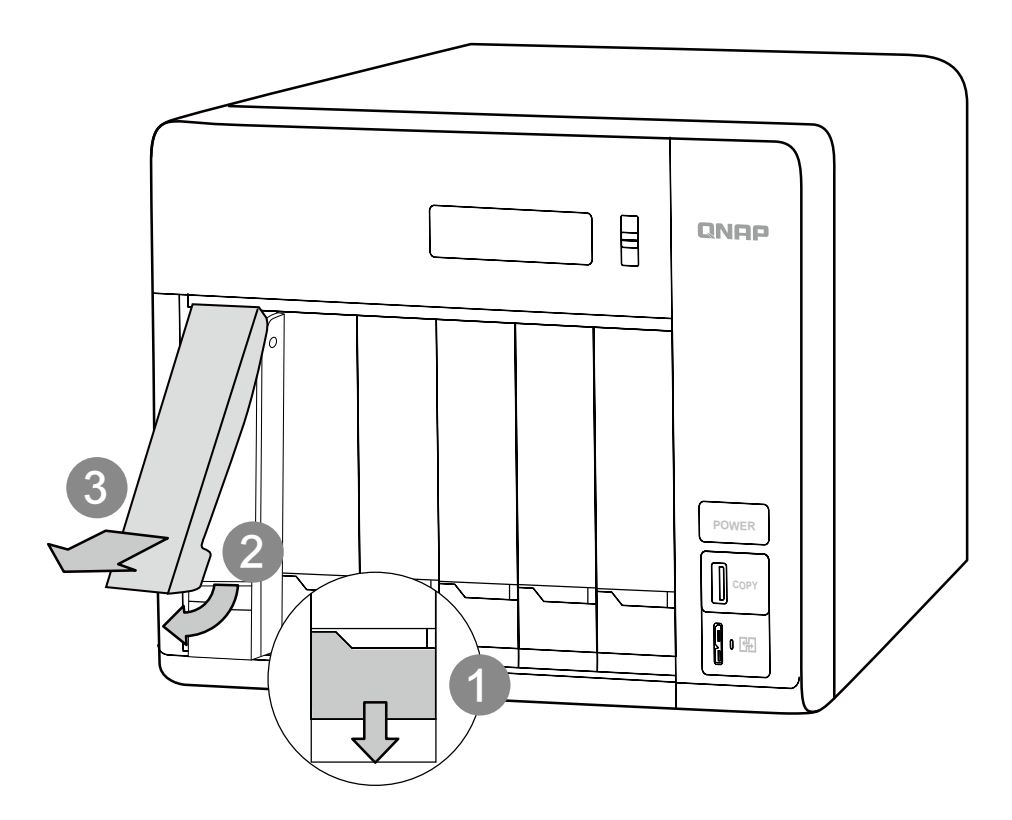

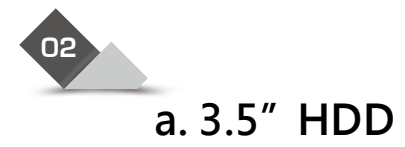

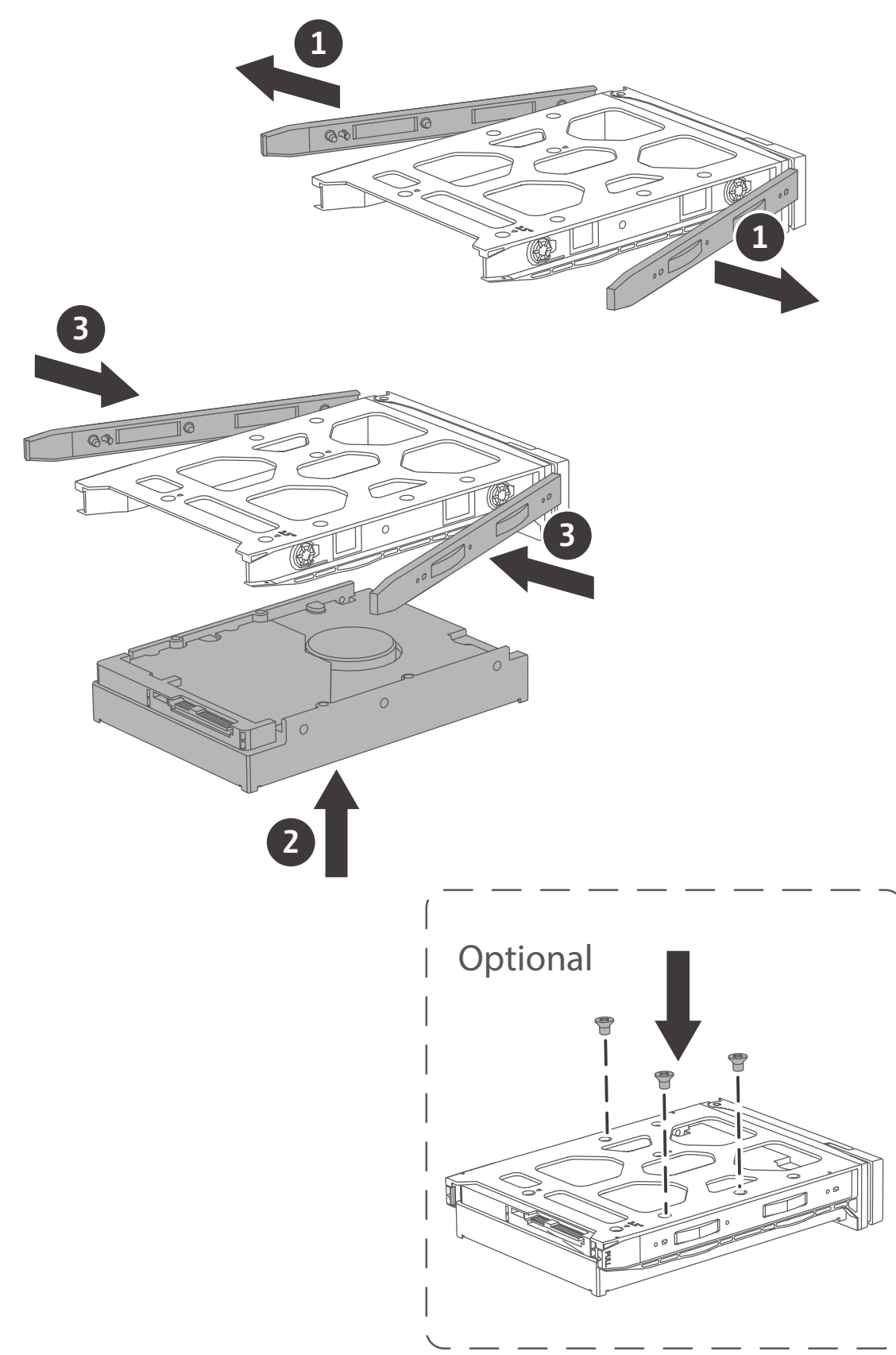

| To install a 3.5" disk drive, remove both brackets from 3.5" tray. Place disk drive on the tray and secure with brackets                                                                             | - – – – en |
|----------------------------------------------------------------------------------------------------|------------|
| Pour installer un disque 3.5", enlevez d'abord les 2 supports sur le côté du plateau. Insérez le disque et verrouillez les supports                                                                  | de         |
| Pour installer un disque 3,5"", retirez les deux supports du plateau pour disque 3,5"". Placez le disque sur le plateau et fixez-le à l'aide des supports                                            | <b>f</b> r |
| Per installare un'unità disco da 3,5", inserire il disco rigido e bloccarlo con le staffe sui due lati dell'alloggiamento – – – – – – – – – – – – – – – – – – –                                      | it         |
| Para instalar una unidad de disco de 3,5", retire ambos soportes de la bandeja de 3,5". Coloque la unidad de disco en la bandeja y asegúrela con los soportes                                        | es         |
| Installeer een 3.5" schijf door die na plaatsing vast te zetten met een beugel aan elke kant – – – – – –                                                                                             | 1          |
| För att installera en 3,5" hårddisk, ta bort fästena på båda sidorna av 3,5" facket först. Sätt i hårddisken och sätt tillbaka fästena igen – – – – – – – – – – – – – – – – – – –                    | SV         |
| Asentaaksesi 3,5" levyaseman, irrota molemmat sulkimet 3,5" kelkasta. Aseta levyasema kelkkaan ja kiinnitä sulkimilla – – – – – – – – – – – – – – – – – –                                            | fi         |
| For at installere et 3,5" diskdrev skal du fjerne begge beslag fra 3,5" bakken. Lfg diskdrevet i bakken og fastgxr med beslagene – – – – – – – – – – – – – – – – – –                                 | da         |
| Når du skal installere en 3,5"-harddisk, fjerner du begge brakettene fra 3,5"-skuffen. Plasser disken på skuffen, og fest den med braketter                                                          | <b>no</b>  |
| Para instalar um disco de 3.5", remova as duas travas da bandeja de disco. Coloque o disco na bandeja e prenda com as travas – – – – – – – – – – – – – – – – – – –                                   | pt         |
| Чтобы установить диск 3,5", вытащите оба фиксатора из лотка 3,5". Разместите диск в лотке и закрепите фиксаторами – – – – – – – – – – – – – – – – – – –                                              |            |
| 安裝 3.5 时硬碟時,移除硬碟托架兩側的邊條後,將硬碟置入並扣回邊條                                                                                                    | <b>zh</b>  |
|                                                                                                    | <b>(</b> 1 |
| 3.5 인치 디스크 드라이브를 설치하려면 3.5 인치 트레이 브래킷을 모두 제거합니다 . 트레이에 디스크 드라이브를<br>놓고 브래킷을 고정합니다 – – – – – – – – – – – – – – – – – – –                                                                              | ko         |
| การติดตั้งดิสก์ไดรฟ์ขนาด 3.5" ให้ถอดตัวยึดทั้งสองด้านจากถาด 3.5"<br>และวางดิสก์ไดรฟ์บนถาดพร้อมกับประกอบตัวยึดให้แน่นทั้งสองด้าน – – – – – – – – – – – – – – – – – –                                  | <b>th</b>  |
| 3.5" lik disklerin kurulumu için, 3,5"lik disk tepsisinden destekleri çıkartın. HDD'i disk tepsisine yerleştirin ve desteklerle sabitleyin – – – – – – – – – – – – – – – – – – –                     | <b>tr</b>  |
| Egy 3,5"-os lemezmeghajtó telepítéséhez távolítsa el mindkét konzolt a 3,5"-os tálcából. Helyezze a lemezmeghajtót a tálcára, és rögzítse a konzolokkal – – – – – – – – – – – – – – – – – – –        | hu         |
| Chcete-li nainstalovat diskovou jednotku 3,5"", vyjměte z diskové přihrádky 3,5"" obě konzoly. Umístěte diskovou jednotku do přihrádky a zajistěte ji konzolami                                      | CS         |
| Aby zlokalizować serwer NAS, możesz: a) zainstalować narzędzie Qfinder Pro, b) zeskanować kod QR, lub c) przejść do witryny myQNAPcloud i ręcznie wprowadzić klucz konfiguracji chmury – – – – – – – | P          |
| · – – – – – – – لتثبيت اقراص 3.5 بوصة, أخرج قوسان من الدرج 3.5 بوصة. وضع محرك اقراص في درج و قفل مع قوسان                                                                                            | ar         |

### b. 2.5" HDD / SSD

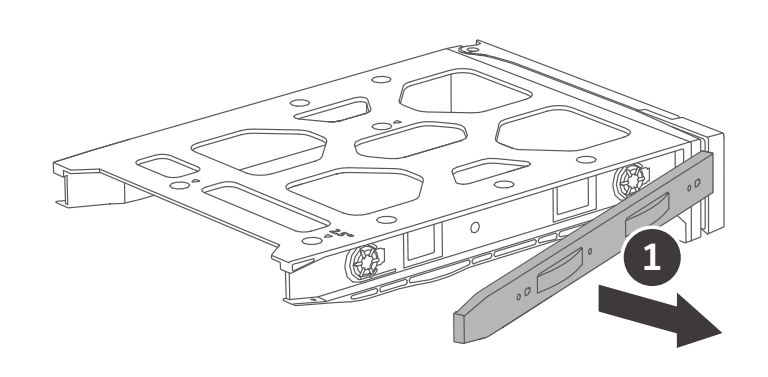

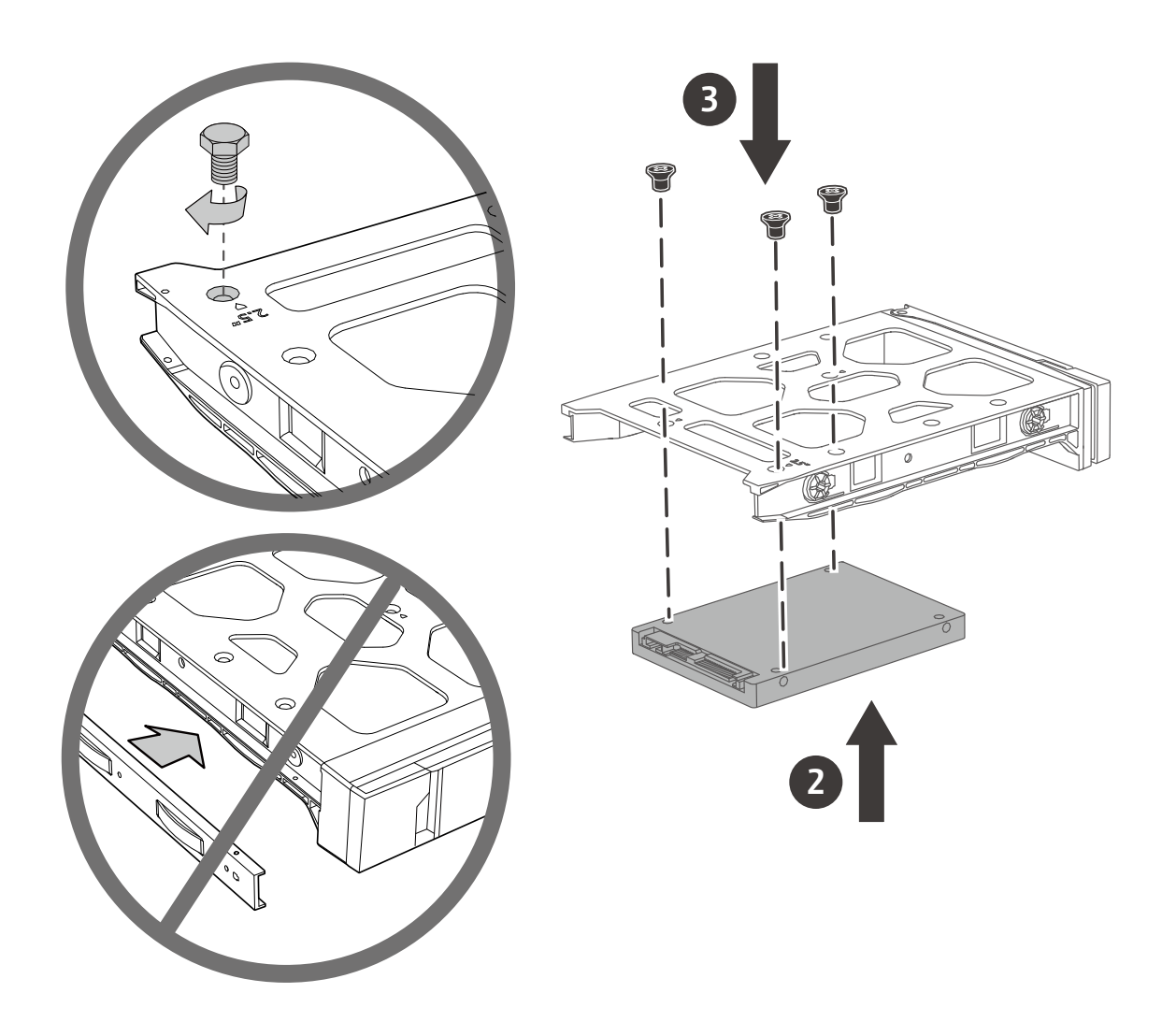

| To install a 2.5" disk drive, remove bottom bracket from 3.5" tray. Place disk drive on the tray and secure with three screws                                                                                                 | en |
|----------------------------------------------------------------------------------------------------|----|
| Pour installer un disque 2.5", enlevez d'abord les 2 supports sur le côté du plateau. Insérez le disque et verrouillez avec trois visses                                                                                      | de |
| Pour localiser le NAS, vous pouvez : a) Installer l'utilitaire Qfinder Pro, b) Scanner le QR code, ou c) Vous rendre sur le site web de myQNAPcloud et entrer manuellement la clé cloud – – – – – – – – – – – – – – – – – – – | fr |
| Per installare un'unità disco da 2,5", rimuovere la staffa dal lato basso dell'alloggiamento. Inserire il disco<br>rigido nell'alloggiamento e bloccarlo con tre viti– – – – – – – – – – – – – – – – – – –                    | it |
| Para instalar una unidad de disco de 2,5", retire el soporte inferior de la bandeja de 3,5". Coloque la unidad de disco en la bandeja y asegúrela con los tres tornillos – – – – – – – – – – – – – – – – – – –                | es |
| Om een 2.5" schijf te installeren verwijder de beugels van de lade en bevestig de schijf met drie vijsjes                                                                                                    | nl |
| För att installera en 2,5" hårddisk, ta bort fästet på undersidan av 3,5" facket. infoga hårddisken och fäst med tre skruvar                                                                                                  | sv |
| Asentaaksesi 2,5" levyaseman, irrota molemmat sulkimet 3,5" kelkasta. Aseta levyasema kelkkaan ja kiinnitä kolmella ruuvilla – – – – – – – – – – – – – – – – – –                                                              | fi |
| For at installere et 2,5" diskdrev skal du fjerne beslaget fra 3,5" bakken. Lfg diskdrevet i bakken og fastgxr med de tre skruer                                                                                              | da |
| Når du skal installere en 2,5"-harddisk, fjerner du den nedre braketten fra 3,5"-skuffen. Plasser disken på skuffen, og fest den med tre skruer                                                                               | no |
| Para instalar um disco de 2.5", remova a trava inferior da bandeja de disco 3.5". Coloque o disco na bandeja e segure com três parafusos – – – – – – – – – – – – – – – – – –                                                  | pt |
| Чтобы установить диск 2,5", вытащите нижний фиксатор из лотка 3,5". Разместите диск в лотке и закрепите тремя винтами — — — — — — — — — — — — — — — — — — —                                                                   | ru |
| 安裝 2.5 时硬碟時,移除硬碟托架底部的邊條,並使用三顆螺絲固定硬碟 ------------------------------------                                                                                                    | zh |
| 安装 2.5 寸硬盘时,删除硬盘托架底部的边条,并使用三颗螺丝固定硬盘 – – – – – – – – – – – – – –                                                                                                    | cn |
| 2.5" ディスクドライブを導入するには、トレイの両側のブラケットを取り外し、ディスクドライブを挿入にて 3<br>つのネジで固定します                                                                                                    | ja |
| .2.5 인치 디스크 드라이브를 설치하려면 3.5 인치 트레이 아래쪽 브래킷을 제거합니다 . 트레이에 디스크 드라이브<br>를 놓고 세 개의 나사로 고정합니다                                                                                                    | ko |
| การติดตั้งดิสก์ไดรฟ์ขนาด 2.5" ให้ถอดตัวยึดด้านล่างจากถาด 3.5"<br>และวางดิสก์ไดรฟ์บนถาดพร้อมขันสกรูจำนวนสามตัวให้แน่น – – – – – – – – – – – – – – – – – –                                                                      | th |
| 2.5" lik disklerin kurulumu için, alt kısımda yeralan 3,5"'lik disk desteğini çıkartın. HDD'i disk tepsisine yerleştirin ve 3 vida ile sabitleyin                                                                             | tr |
| Egy 3,5"-os lemezmeghajtó telepítéséhez távolítsa el mindkét konzolt a 3,5"-os tálcából. Helyezze a lemezmeghajtót a tálcára, és rögzítse a konzolokkal – – – – – – – – – – – – – – – – – – –                                 | hu |
| Chcete-li nainstalovat diskovou jednotku 2,5"", vyjměte z diskové přihrádky 3,5"" dolní konzolu.<br>Umístěte diskovou jednotku do přihrádky a zajistěte ji třemi šrouby – – – – – – – – – – – – – – – – –                     | cs |
| Aby zainstalować dysk 2.5", zdejmij uchwyty boczne z kieszeni na dysk 3.5". Następnie umieść dysk na szufladzie i zainstaluj używając trzech śrub – – – – – – – – – – – – – – – – – – –                                       | pl |
| –                                                                                                    | ar |

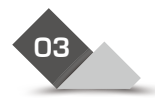

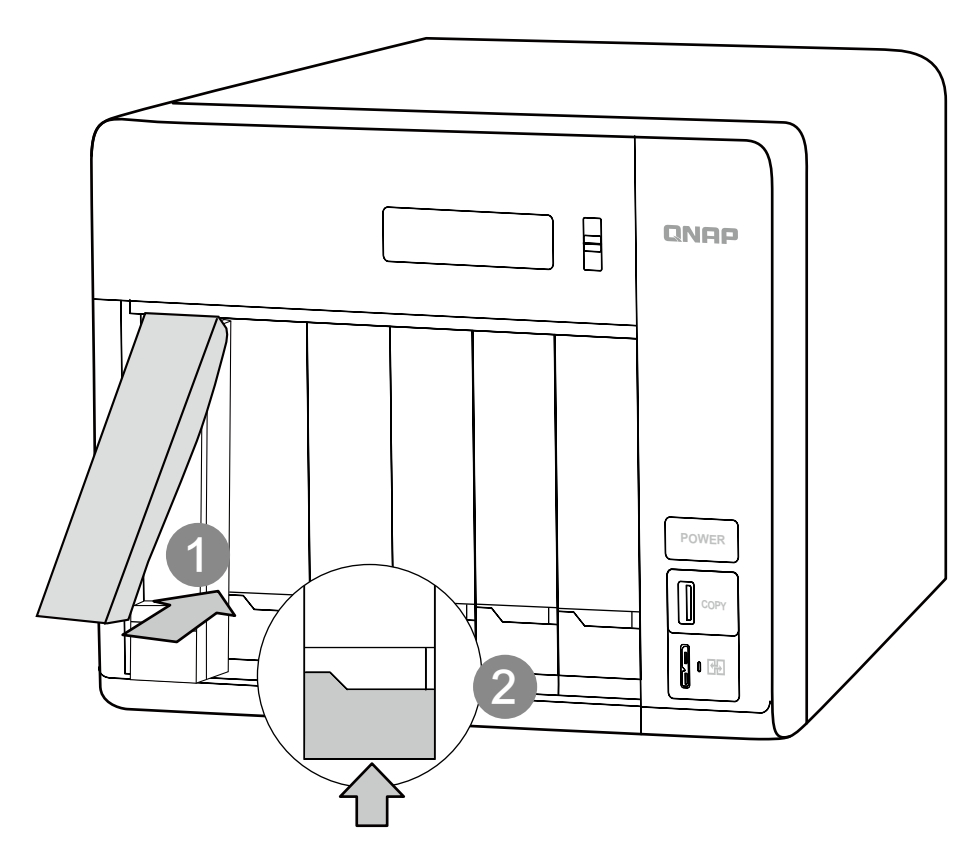

| Insert the drive tray into the NAS, and close the latch en                                          |
|----------------------------------------------------------------------------------------------------|
| Laufwerkseinsatz im NAS einsetzen und verriegeln de                                                 |
| Insérez le plateau de disque dans le NAS, puis refermez le verrou                                   |
| Inserire il vano unità nel NAS e chiudere il dispositivo di blocco – – – – – – – – – – – – (it      |
| Inserte la bandeja de la unidad en el NAS y cierre el pestillo – – – – – – – – – – – – es           |
| Plaats de schijflade in de NAS, en sluit de klep – – – – – – – – – – – – – – – – – – –              |
| Sätt i enhetsfacket i NAS-enheten och stäng spärren – – – – – – – – – – – – – – – sv                |
| Liitä asemakehikko NAS-palvelimeen ja sulje salpa – – – – – – – – – – – – – – – – fi                |
| Indsæt drevbakken i NAS'en, og luk fligen – – – – – – – – – – – – – – – – – da                      |
| Sett stasjonen inn i NAS-en, og lukk låsen – – – – – – – – – – – – – – – – – – –                    |
| Insira a bandeja da unidade no NAS e feche a trava – – – – – – – – – – – – – – – – – –              |
| Вставьте салазки с диском в накопитель и закройте замок – – – – – – – – – – – – – – – – – – –       |
| 將硬碟托架裝回 NAS 中,並將卡榫固定                                                                                |
| 将此硬盘架装回至 NAS 中,合上锁扣                                                                                 |
| HDD トレイを NAS 本体に挿入し、外れ止めを閉じます                                                                       |
| 드라이브 트레이를 NAS 에 삽입하고 래치를 잠급니다                                                                       |
| เสียบถาดไดรฟ์เข้าใน NAS และปิดตัวล็อค – – – – – – – – – – – – – – – – – – –                         |
| Sürücü tepsisini NAS'a yerleştirip mandalı kapatın – – – – – – – – – – – – – – – – tr               |
| Tegye a meghajtót tartó tálcát a NAS-ba és a retesszel zárja be – – – – – – – – – – – – – – – – – – |
| Vložte diskovou přihrádku do NAS a uzavřete západku – – – – – – – – – – – – – – – – – S             |
| Włóż kieszeń z dyskiem do serwera NAS i zamknij blokadę – – – – – – – – – – – – – – pl              |
| ar                                                                                                  |

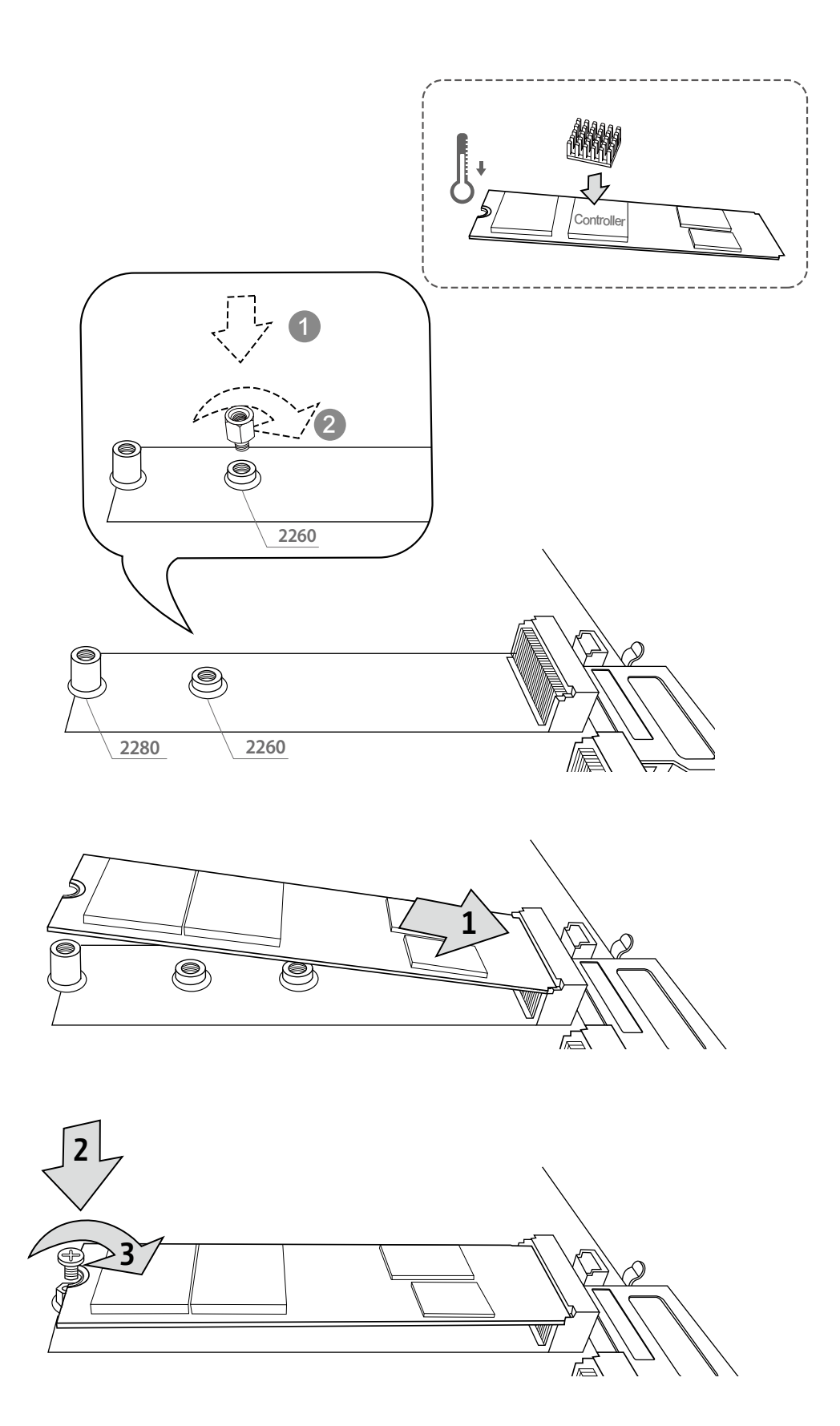

## LAN T (LAN O USB QuickAccess)

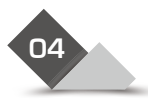

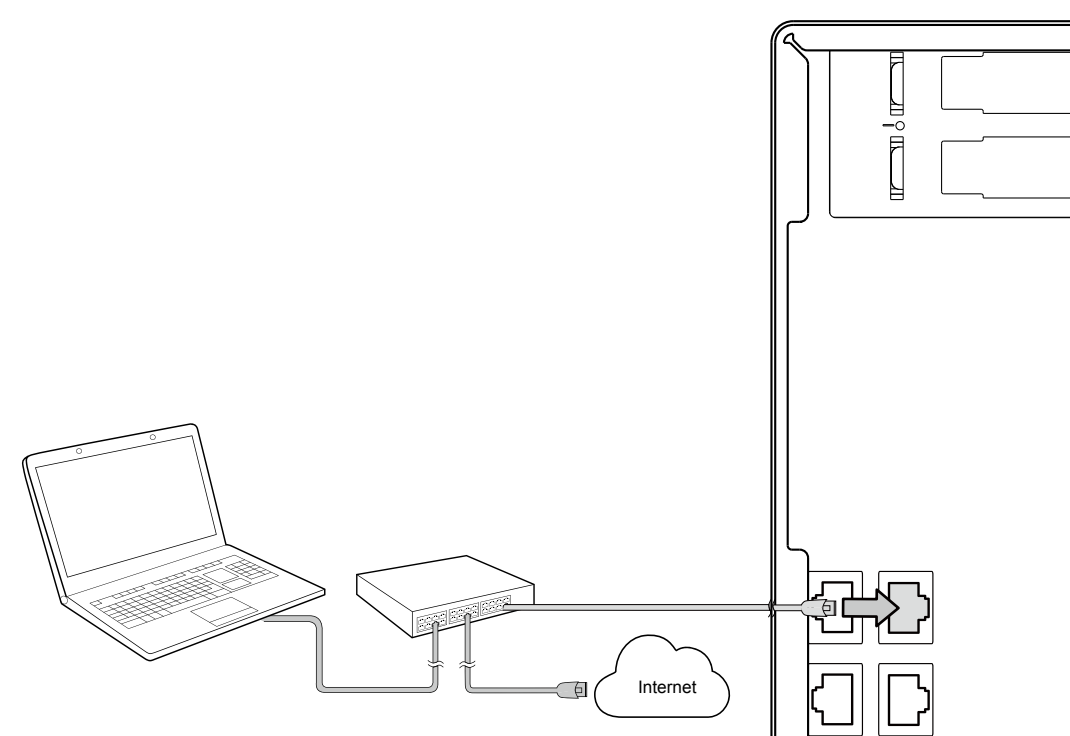

| Plug the network cable into the NAS, and into a switch or router                                         |
|----------------------------------------------------------------------------------------------------|
| Netzwerkkabel am NAS und an einem Switch/Router anschließen de                                           |
| Connectez le câble réseau au NAS et au switch ou au routeur – – – – – – – – – – – – – – fr               |
| Inserire il cavo di rete nel NAS e in uno switch o router – – – – – – – – – – – – – – – – – – –          |
| Conecte el cable de red en el NAS y en un conmutador o enrutador – – – – – – – – – – es                  |
| Sluit de netwerkkabel aan op de NAS en een switch of router – – – – – – – – – – – – – – – – – – –        |
| Anslut nätverkskabeln till NAS-enheten och till en switch eller router – – – – – – – – – – – – sv        |
| Liitä verkkokaapeli NAS-palvelimeen sekä katkaisijaan tai reitittimeen – – – – – – – – – – – 🧃           |
| Indsæt netværkskablet i NAS'en, og i en switch eller router                                              |
| Koble nettverkskabelen inn i NAS-en og inn i en svitsj eller ruter – – – – – – – – – – – – – – – – – – – |
| Conecte o cabo de rede no NAS e a um switch ou roteador – – – – – – – – – – – – – – – pt                 |
| Соедините сетевым кабелем накопитель и роутер (или коммутатор) – – – – – – – – – – – –                   |
| 使用網路線連接 NAS 與交換器或路由器                                                                                     |
| 用网络线连接 NAS 和交换机或路由器 ————————————————————————————————————                                                 |
| ネットワークケーブルを NAS に差し込み、スイッチまたはルーターに差し込みます – – – – – – – – – 👔                                             |
| 네트워크 케이블을 NAS 에 연결한 다음 스위치 또는 라우터에 연결합니다 ㅋ-------------                                                  |
| เสียบสายเครือข่ายเข้าไปใน NAS และเข้าไปในสวิตช์หรือเราเตอร์ – – – – – – – – – – – – – – – – – – –        |
| Ağ kablosunu NAS'a ve bir switch veya yönlendiriciye takın – – – – – – – – – – – – – – – – – – –         |
| Csatlakoztassa a hálózati kábelt a NAS-hoz és egy switch-hez, vagy router-hez – – – – – – – – – – – – –  |
| Zapojte síťový kabel do NAS a do switche nebo routeru – – – – – – – – – – – – – – – – – – –              |
| Połącz serwer NAS przewodem UTP z przełącznikiem sieciowym lub routerem – – – – – – – – 🗩                |
| ar وصِّل كبل الشبكة بـ NAS وبمحول أو جهاز توجيه                                                          |

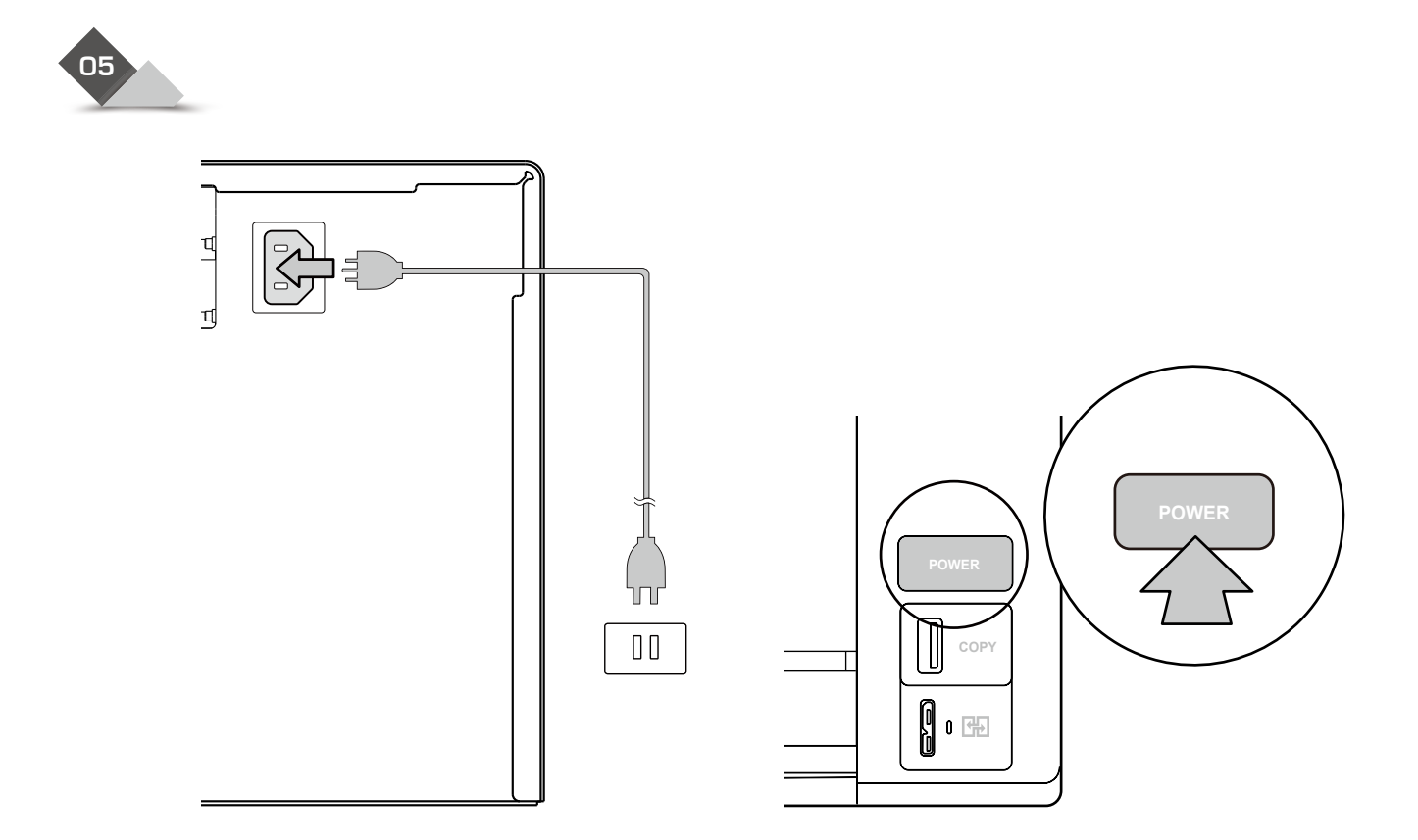

| Plug the power cable into the NAS, and into the power outlet                                                                                                    | h |
|----------------------------------------------------------------------------------------------------|---|
| Netzkabel am NAS und an einer Steckdose anschließen – – – – – – – – – – – – – – – – – – –                                                                             | à |
| Connectez le câble d'alimentation au NAS et à la prise électrique                                                                                                    |   |
| Collegare il cavo di alimentazione al NAS e poi nella presa elettrica – – – – – – – – – – – – – – – – – – –                                                           | ) |
| Conecte el cable de alimentación en el NAS y en el tomacorriente es                                                                                                   | 5 |
| Sluit de voedingskabel aan op de NAS en steek de stekker in het stopcontact n                                                                                         | D |
| Anslut strömkabeln till NAS-enheten och till strömuttaget – – – – – – – – – – – – – – – S                                                                             | V |
| Liitä virtakaapeli NAS-palvelimeen ja pistorasiaan – – – – – – – – – – – – – – – – – –                                                                                | Ĵ |
| Indsæt strømledningen i NAS'en, og i en stikkontakt – – – – – – – – – – – – – – da                                                                                    | a |
| Koble strømledningen til NAS-en og stikkontakten                                                                                                    | 0 |
| Conecte o cabo de energia no NAS e à uma tomada                                                                                                    | Ð |
| Подключите кабель питания сетевого накопителя к электросети – – – – – – – – – – – – – – –                                                                             | J |
| 插入電源線------------------------------------                                                                                                    | h |
| 将电源线插入 NAS 和电源插座                                                                                                    | h |
| 電源ケーブルを NAS に差し込んでください                                                                                                    | a |
| 전원 케이블을 NAS 에 연결하고 전원 콘센트에 꽂습니다 ------------------- k                                                                                                    | 0 |
| ี้เสียบสายเครือข่ายเข้าไปใน NAS และเข้าไปในเต้าเสียบไฟฟ้า – – – – – – – – – – – – – – – – – – –                                                                       | b |
| Güç kablosunu NAS'a ve prize takın – – – – – – – – – – – – – – – – – – –                                                                                              | b |
| Csatlakoztassa a tápkábelt a NAS-hoz és a switch-hez vagy routerhez – – – – – – – – – – – – – – –                                                                     | D |
| Připojte napájecí kabel k NAS a druhým koncem do rozvodné elektrické sítě – – – – – – – – – – e                                                                       | 5 |
| Podłącz przewód zasilający do serwer NAS i przyłącz do gniazda zasilania – – – – – – – – – – – – P<br>ومِأْخذالتيار الكهربي NAS - – – – – – – – – – – – – – – – – – – |   |

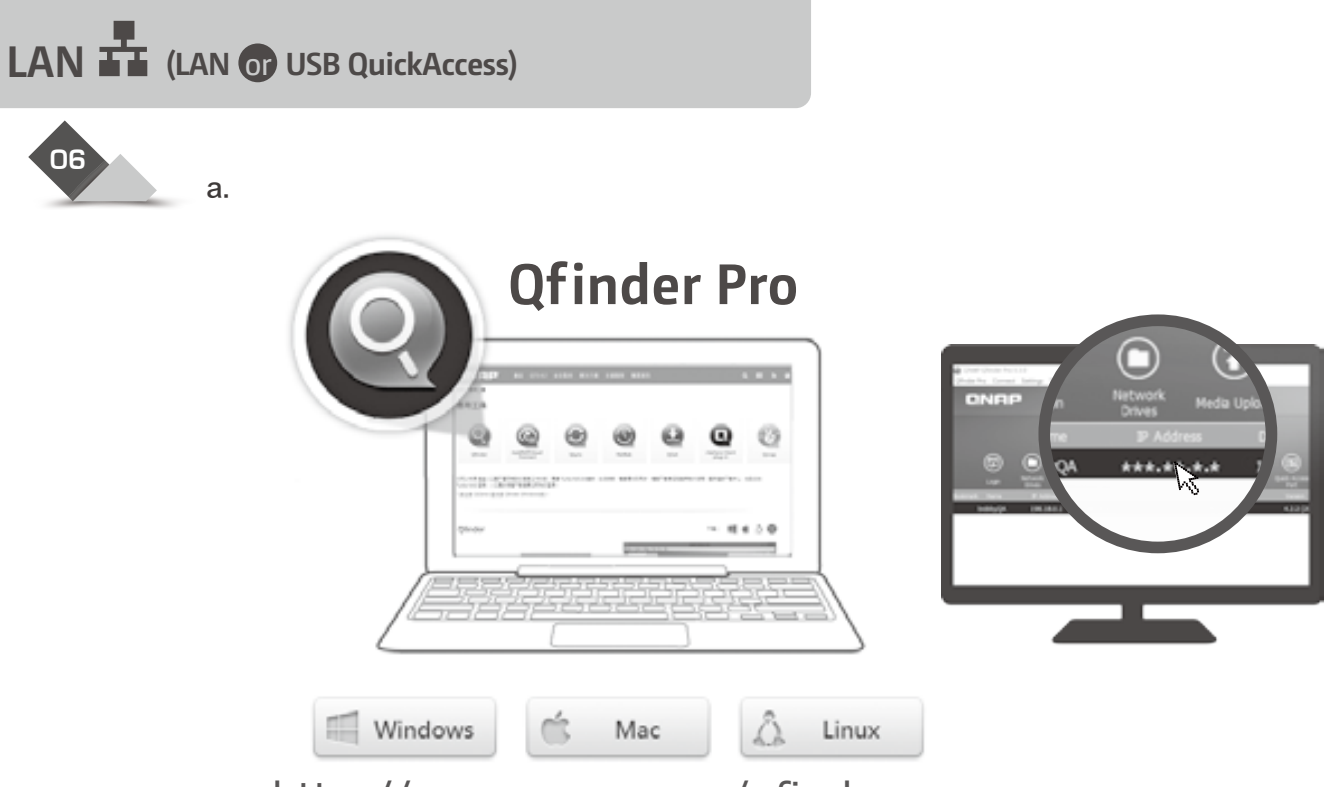

http://www.qnap.com/qfinderpro

b.

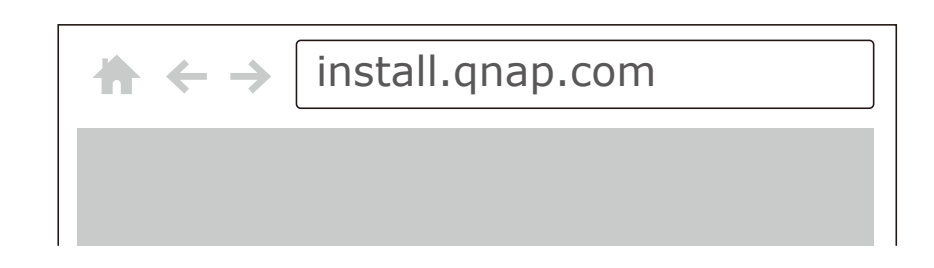

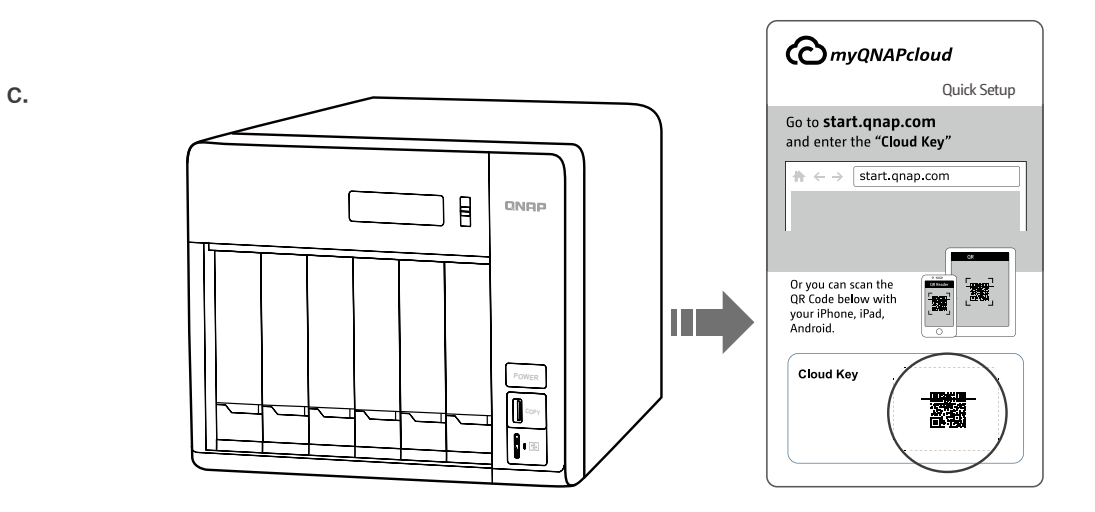

| To locate the NAS, you can: a) Install the Qfinder Pro utility, b) Scan the QR code, or c) Go to the myQNAPcloud website and manually enter the Cloud Key – – – – – – – – – – – – – – – – – – –                               | - – – en   |
|----------------------------------------------------------------------------------------------------|------------|
| So können Sie das NAS lokalisieren: a) Dienstprogramm Qfinder Pro installieren, b) QR-Code scannen, oder c) myQNAPcloud-Webseite aufrufen und Cloud-Schlüssel manuell eingeben – – – – – – – – – – – –                        | de         |
| Pour localiser le NAS, vous pouvez : a) Installer l'utilitaire Qfinder Pro, b) Scanner le QR code, ou c) Vous rendre sur le site web de myQNAPcloud et entrer manuellement la clé cloud – – – – – – – – – – – – – – – – – – – | <b>f</b> r |
| Per localizzare il NAS, è possibile: a) Installare l'utility Qfinder Pro, b) Scansionare il codice QR, oppure c)<br>Andare sul sito Web myQNAPcloud e inserire manualmente la chiave cloud                                    | <b>i</b> t |
| Para localizar el NAS, usted puede: a) Instalar la utilidad Qfinder Pro, b) Escanear el código QR, o c) Ir a la página web myQNAPcloud e introducir manualmente la Clave de la Nube (Cloud Key) – – – – – – – –               | es         |
| Om de NAS te vinden kunt u: a) het programma Qfinder Pro installeren, b) de QR-code scannen, of c) naar de website van myQNAPcloud gaan en handmatig de Cloudsleutel invoeren – – – – – – – – – – –                           | 🔳          |
| För att hitta NAS-enheten kan du: a) Installera hjälpprogrammet Qfinder Pro, b) Skanna QR-koden eller c)<br>Gå till myQNAPcloud-webbplatsen och skriva in molnnyckeln manuellt                                                | sv         |
| NAS-palvelimen paikallistamiseksi voit: a) Asentaa Qfinder Pro-apuohjelman b) Skannata QR-koodin, c)<br>Siirtyä MyQNAPcloud-web-sivustolle ja syöttää manuaalisesti Pilviavaimen – – – – – – – – – – – – –                    | <b>f</b> i |
| For at finde NAS'en kan du: a) Installere Qfinder Pro-programmet, b) Scanne QR-koden eller c) ge til myQNAPcloud-webstedet og manuelt indtaste Cloud-nxglen                                                                   | da         |
| Slik finner du NAS-en: a) Installer Qfinder Pro-verktøyet, b) Skann QR-koden, eller c) Gå til nettstedet til myQNAPcloud og angi nettskynøkkelen manuelt – – – – – – – – – – – – – – – – – – –                                | <b>no</b>  |
| Para localizar o NAS, você pode: a) Instalar o utilitário Qfinder Pro b) Escanear o QR Code, ou c) Visitar o site myQNAPcloud e inserir a Chave de Nuvem – – – – – – – – – – – – – – – – – – –                                | pt         |
| Найти накопитель в сети можно следующими способами: a) установить утилиту Qfinder Pro, b) отсканировать QR-код перейти, c) на веб-сайт MyQNAPcloud и вручную ввести облачный ключ – – –                                       | 1          |
| 欲連接您的 NAS · 您可以: a) 安裝 Qfinder Pro · b) 掃描 QR Code · 或 c) 前往 myQNAPcloud 網站<br>輸入 Cloud Key                                                                                                    | <b>zh</b>  |
| 要查找 NAS · 您可以: a) 安装 Qfinder Pro 组件 · b) 扫描二维码 · 或者 c) 到 myQNAPcloud 网站手 动输入云钥                                                                                                    | <b>C</b> D |
| NAS を検索する場合、下記いずれの方法を選択できます。 a) Qfinder Pro ユーティリティを導入する、b) QR<br>コードをスキャンする、c) QNAPcloud Web サイトに移動してクラウドキーを入力する -------------                                                                                               | ja         |
| NAS 를 찾으려면 , a) Qfinder Pro 유틸리티를 설치하고 , b) QR 코드를 스캔하거나 , 또는 c) 클라우드 키를 입력하여<br>수동으로 myQNAPcloud 웹사이트로 이동하십시오  -                                                                                                    | <b>k</b> o |
| เมือต้องการค้นหา NAS คุณสามารถ a) ติดตั้งโปรแกรมอรรถประโยชน์ Qfinder Pro b) สแกนรหัส QR หรือ c)<br>ไปทีเว็บไซต์ myQNAPcloud และป้อนคีย์ระบบคลาวด์ด้วยตัวเอง – – – – – – – – – – – – – – – – – – –                             | <b>th</b>  |
| NAS'ı konumlandırmak için yapabilecekleriniz: a) Qfinder Pro yardımcı yazılımını kurun, b) QR kodunu tarayın veya c) myQNAPcloud web sitesine gidip Bulut Anahtarını elle girin                                               | <b>t</b> r |
| A NAS megkereséséhez a következőket teheti: a) Telepítse a Qfinder Pro segédprogramot. b) Olvassa le a QR-kódot. c) Látogasson el a myQNAPcloud webhelyére, és adja meg manuálisan a Felhő kódját–––––                        | hu         |
| Vyhledat NAS v síti můžete: a) instalací nástroje Qfinder Pro, b) načtením kódu QR, nebo c) navštívením webových stránek myQNAPcloud a manuálním zadáním Cloud Key – – – – – – – – – – – – – – – – – – –                      | <b>C</b> S |
| Aby zlokalizować serwer NAS, możesz: a) zainstalować narzędzie Qfinder Pro, b) zeskanować kod QR, lub c) przejść do witryny myQNAPcloud i ręcznie wprowadzić klucz konfiguracji chmury – – – – – – – –                        | PI         |
| ·                                                                                                    | ar         |
| 2- عمل مسح للـدام برنامج QR Code أو 3- الذهاب الى موقع myQNAPCloud وبشكل يدوي ادخال Cloud Key                                                                                                    |            |

### USB QuickAccess (LAN Or USB QuickAccess)

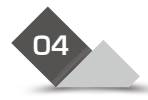

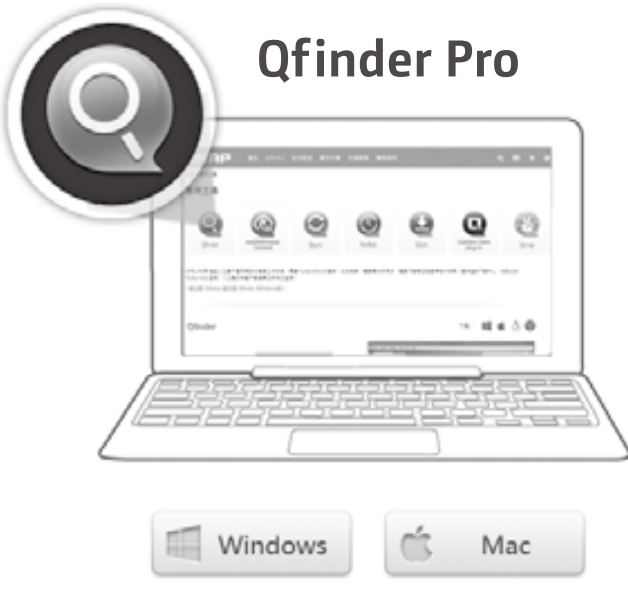

http://www.qnap.com/qfinderpro

| Install the Qfinder Pro utility – – – – – – – – – – – – – – – – – – –         |
|-------------------------------------------------------------------------------|
| Qfinder Pro installieren – – – – – – – – – – – – – – – – – – –                |
| Installer l'utilitaire Qfinder Pro                                            |
| Installare l'utility Qfinder Pro                                              |
| Instalar la utilidad Qfinder Pro                                              |
| Het programma Qfinder Pro installeren – – – – – – – – – – – – – – – – – – –   |
| Installera hjälpprogrammet Qfinder Pro – – – – – – – – – – – – – – – – – – sv |
| Asentaa Qfinder Pro-apuohjelman – – – – – – – – – – – – – – – – – – –         |
| Installere Qfinder Pro-programmet – – – – – – – – – – – – – – – – – da        |
| Installer Qfinder Pro-verktøyet – – – – – – – – – – – – – – – – – – –         |
| Instalar o utilitário de Qfinder Pro – – – – – – – – – – – – – – – – – – –    |
| установить утилиту Qfinder Pro – – – – – – – – – – – – – – – – – – –          |
| 安裝 Qfinder Pro                                                                |
| 安装 Qfinder Pro 组件 — — — — — — — — — — — — — — — — — —                         |
| Qfinder Pro ユーティリティをインストールする ja                                               |
| Qfinder Pro 유틸리티를 설치합니다                                                       |
| ติดตั้งโปรแกรมอรรถประโยชน์ Qfinder Pro – – – – – – – – – – – – – – – – – – –  |
| Qfinder Pro yardımcı yazılımını kurun – – – – – – – – – – – – – – – – – – –   |
| Telepítse a Qfinder Pro segédprogramot – – – – – – – – – – – – – – – – – – –  |
| Instalací nástroje Qfinder Pro – – – – – – – – – – – – – – – – – – –          |
| Zainstalować narzędzie Qfinder Pro – – – – – – – – – – – – – – – – – – –      |
| Qfinder Pro اعداد واستخدام برنامج – – – – – – – – – – اعداد واستخدام برنامج   |

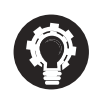

| USB QuickAccess installation via Qfinder Pro does not support Linux, Windows XP, Mac OS 10.7, or older operating systems                                                                    | en         |
|----------------------------------------------------------------------------------------------------|------------|
| USB-QuickAccess-Installation per Qfinder Pro unterstützt weder Linux noch Windows XP, Mac OS 10.7 oder ältere Betriebssysteme – – – – – – – – – – – – – – – – – –                           | de         |
| L'installation de l'USB QuickAccess via Qfinder Pro ne prend pas en charge Linux, Windows XP, Mac OS 10.7 ou les systèmes d'exploitation plus anciens – – – – – – – – – – – – – – – – – – – | <b>fr</b>  |
| L'installazione rapida USB tramite Qfinder Pro non supporta Linux, Windows XP, Mac OS 10.7 o altri sistemi operativi precedenti – – – – – – – – – – – – – – – – – – –                       | it         |
| La instalación de acceso rápido por USB de Qfinder Pro no es compatible con Linux, Windows XP, Mac OS 10.7 o sistemas operativos más antiguos                                               | es         |
| USB QuickAccess installatie via Qfinder Pro wordt niet ondersteund in Linux, Windows XP, Mac OS 10.7 of oudere besturingssystemen – – – – – – – – – – – – – – – – – – –                     | 1          |
| USB Quick Access installation via Qfinder Pro stöder inte Linux, Windows XP, Mac OS 10.7 eller äldre operativsystem – – – – – – – – – – – – – – – – – – –                                   | SV         |
| USB QuickAccess -asennus Qfinder Pro:lla ei tue Linux-, Windows XP, Mac OS 10.7 - tai vanhempia<br>käyttöjärjestelmiä – – – – – – – – – – – – – – – – – – –                                 | fi         |
| Installation af USB QuickAccess via Qfinder Pro understøtter ikke Linux, Windows XP, Mac OS 10.7 eller ældre operativsystemer – – – – – – – – – – – – – – – – – – –                         | da         |
| USB QuickAccess-installasjon via Qfinder Pro støtter ikke Linux eller Windows XP, Mac OS 10.7 eller eldre operativsystem – – – – – – – – – – – – – – – – – – –                              | <b>no</b>  |
| A instalação rápida USB via Qfinder Pro não supota linux, Windows XP, Mac OS 10.7 ou sistemas operacionais mais antigos – – – – – – – – – – – – – – – – – – –                               | pt         |
| Установка USB QuickAccess через Qfinder Pro не поддерживается на Linux, Windows XP, Mac OS 10.7 или более старых операционных системах— — — — — — — — — — — — — — — — — — —                 |            |
| USB QuickAccess 安裝不支援 Linux 與 Windows XP · Mac OS 10.7 ( 或更舊之作業系統 )                                                                                                    | <b>zh</b>  |
| USB QuickAccess 安装不支持 Linux 与 Windows XP · Mac OS 10.7 ( 或更旧之操作系统 )                                                                                                    | <b>cn</b>  |
| Qfinder Pro 経由での USB QuickAccess の導入には Linux, Windows XP, Mac OS 10.7 またはそれ以前の OS に<br>は対応していません                                                                                            | <b>j</b> a |
| Qfinder pro 를 통한 USB QuickAccess 설치는 리눅스 , 윈도우 XP, Mac OS 10.7 또는 다른 구 운영체제를 지원하지<br>않습니다                                                                                                   | ko         |
| การติดตั้ง USB QuickAccess ผ่าน Qfinder Pro ไม่รองรับระบบปฏิบัติการทั้ง ลีนุกซ์, Windows XP, Mac OS 10.7<br>หรือ เก่ากว่า — — — — — — — — — — — — — — — — — — —                             | <b>t</b> h |
| Qfinder Pro aracılığı ile hızlı USB kurulumu Linux, Windows XP, Mac OS 10.7 ve daha eski işletim sistemleri tarafından desteklenmemektedir – – – – – – – – – – – – – – – – – – –            | <b>tr</b>  |
| A Qfinder Pro-n keresztül az USB QuickAccess telepítése nem támogatott Linux, Windows XP, Mac OS 10.7, vagy régebbi operációs rendszereken – – – – – – – – – – – – – – – – – – –            | hu         |
| USB QuickAccess instalace přes Qfinder Pro nepodporuje Linux, Windows XP, Mac OS 10.7 nebo starší operační systémy                                                                          | <b>CS</b>  |
| Instalacja USB QuickAccess Qfinder Pro nie jest obsługiwana w systemach Linux, Windows XP, Mac OS 10.7 lub starszych systemach operacyjnych – – – – – – – – – – – – – – – – – – –           | Pl         |
| –                                                                                                    | ar         |

#### USB QuickAccess (LAN Or USB QuickAccess) 00 05 E QNAP Π ļ USB 2.0 Micro-E or USB 3.0 Micro-B USB Type-A 0-0 A USB cable is not included – – en Ein USB-Kabel ist nicht enthaltende fr Le câble USB n'est pas fourni - -Il cavo USB non è incluso – – it es El cable USB no está incluido - -Een USB kabel wordt niet meegeleverdn USB-kabel ingår ej sv USB-kaapeli ei kuulu toimitukseen fi Der følger ikke et USB-kabel med – – da USB-kabel følger ikke med - no Um cabo USB não está incluído – – pt USB-кабель приобретается отдельноru USB 連接線材為選購配件--zh USB 连接线材为选购配件 cn ja USB ケーブルは付属していません USB 케이블이 포함되지 않았습니다 ko บรรจุภัณฑ์ไม่รวมสาย USB – – th USB kablosu dahil değildir – – tr Az USB kábel nem – – – – hu USB kabel není součástí dodávky - - - - - - - cs Kabel USB nie jest dołączony do zestawu – – – – – – – – – pl تستطيع تشتري USB كابل اضافيا ar

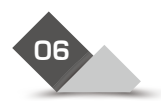

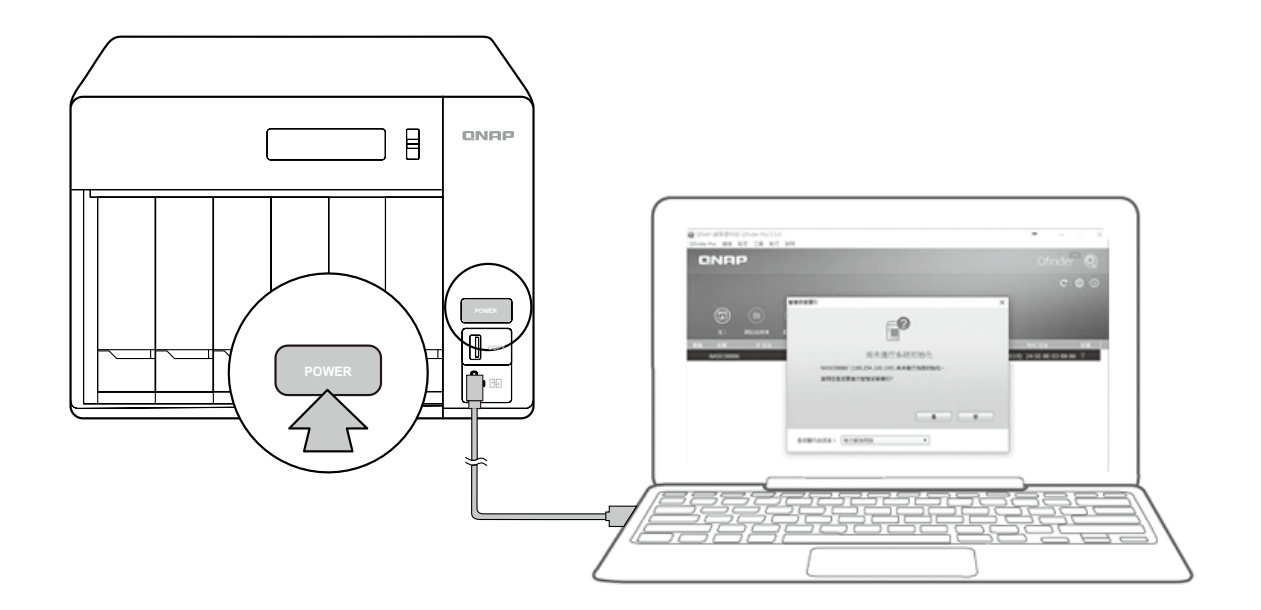

| Power on the NAS                                             | en |
|--------------------------------------------------------------|----|
| NAS einschalten – – – – – – – – – – – – – – – – – – –        | de |
| Allumez le NAS                                               | fr |
| Accendere il NAS – – – – – – – – – – – – – – – – – – –       | it |
| Encienda el NAS – – – – – – – – – – – – – – – – – – –        | es |
| Schakel de NAS in – – – – – – – – – – – – – – – – – –        | nl |
| Slå på NAS-enheten – – – – – – – – – – – – – – – – – – –     | sv |
| Käynnistä NAS-palvelin – – – – – – – – – – – – – – – – – – – | đ  |
| Tænd for NAS'en – – – – – – – – – – – – – – – – – – –        | da |
| Slå på NAS-en – – – – – – – – – – – – – – – – – – –          | no |
| Ligue o NAS – – – – – – – – – – – – – – – – – – –            | pt |
| Включите накопитель — — — — — — — — — — — — — — — — — — —    | ru |
| 打開 NAS 電源 -----------------------------------                | zh |
| 启动 NAS -----------------------------------                   | cn |
| NAS の電源を入れます – – – – – – – – – – – – – – – – – – –           | ja |
| NAS 전원을 켭니다 - - - - - - - - - - - - - - - - - - -            | ko |
| เปิดระบบ NAS – – – – – – – – – – – – – – – – – – –           | th |
| NAS'ı açın — — — — — — — — — — — — — — — — — — —             | tr |
| Kapcsolja be a NAS-t – – – – – – – – – – – – – – – – – – –   | hu |
| Zapněte NAS – – – – – – – – – – – – – – – – – – –            | cs |
| Włącz serwer NAS                                             | p  |
| NAS ه                                                        | ar |

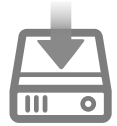

If your computer's operating system is Windows 7 or 8, your computer may prompt you to install a driver. In this case, ensure that your computer is connected to the Internet to download the driver, and then unplug and plug in the USB cable once the driver is installed.

Si le système d'exploitation de votre ordinateur est Windows 7 ou 8, il est possible qu'il vous invite à installer un pilote. Dans ce cas, assurez-vous que votre ordinateur est connecté à Internet pour télécharger le pilote, puis, une fois le pilote installé, déconnectez puis reconnectez le câble USB.

en

de

fit

n

sv

fi

da

pt

(zh

cn

(ja

ko

th

tr

cs

ar

Se il sistema operativo del vostro computer è Windows 7 oppure 8, il computer potrebbe richiedervi l'installazione di un driver. In questo caso, assicuratevi che il computer sia connesso a Internet per il download del driver, al termine dell'installazione scollegate e ricollegate il cavo USB.

Si el sistema operativo de su ordenador es Windows 7 u 8, el equipo podría solicitarle la instalación del controlador. En ese caso, asegúrese de que su ordenador está conectado a Internet para la descarga del controlador y después vuelva a conectar el cable USB (una vez instalado éste).

Indien uw computer Windows 7 of 8 gebruikt, kan u de vraag krijgen om een driver te installeren. Zorg in dat geval dat de computer verbonden is met het internet en maak nadien opnieuw een verbinding met de USB kabel.

Om datorns operativsystem är Windows 7 eller 8 kan du bli ombedd att installera en drivrutin. I detta fall, se till att datorn är ansluten till Internet för nedladdning av drivrutinen och vänligen koppla från och återanslut USB-kabeln på nytt efter att drivrutinen är installerad.

Jos tietokoneesi käyttöjärjestelmä on Windows 7 tai 8, tietokoneesi voi kehottaa sinua asentamaan ohjaimen. Varmista tässä tapauksessa, että tietokoneesi on liitetty internetiin ladataksesi ohjaimen, ja irrota ja liitä sen jälkeen USB-kaapeli takaisin, kun ohjain on asennettu.

Hvis din computers operativsystem er Windows 7 eller 8, vil din computer muligvis bede dig om at installere en driver. I dette tilfælde skal du sørge for at din computer er forbundet til internettet, for at downloade driveren. Når driveren er blevet installeret, skal du trække USB-kablet ud og sæt det i igen.

Hvis datamaskinens operativsystem er Windows 7 eller 8, kan du bli bedt om å installere en driver. I så fall må du kontrollere at datamaskinen er koblet til Internett for å laste ned driveren, så kobler du USB-kabelen ut og inn igjen når driveren er installert. – no

Se o sistema operacional do computador for Windows 7 ou 8, o computador pode solicitar que você instale um driver. Neste caso, certifique-se de que seu computador está conectado à Internet para fazer o download do driver e depois desconecte e conecte o cabo USB quando o driver for instalado.

當作業系統為Windows 8.0(或更舊版本)時·系統可能會提示您安裝驅動程式。請確定您的電腦已經連接上網路, 且安裝完成後請重新插拔USB線。

あなたのコンピューターのOSがWiindows 8かそれ以降の場合、コンピューターは新しいドライバーの導入を促すでしょう。 その際に、ドライバーの導入のためにインターネットに接続していることを確認し、後ほどUSBケーブルを再接続してください。

운영체제가 Windows 8.0이거나 이전 버전이면, 컴퓨터는 유저가 새 드라이브 설치하도록 요청합니다. 이런 경우, 드라이브 설치를 위해 인터넷에 접속하시고, 그 후에 USB 케이블을 다시 연결하세요. -----

อาจมีการร้องขอให้ติดตั้งไดร์ฟเวอร์หากระบบปฏิบัติการเป็น Windows 7 หรือ 8, กรณีดังกล่าวให้ทำตรวจสอบคอมพิวเตอร์ได้เชือมต่ออิ นเตอร์เน็ตเพือดาวน์โหลดไดร์ฟเวอร์, ถอด และ เสียบสาย USB อีกครั้ง หลังติดตั้งไดร์ฟเวอร์เรียบร้อยแล้ว –––––––––––

Eğer bilgisayarınızın işletim sistemi Windows 7 veya 8 ise bilgisayarınız sürücü yüklemeniz için sizi uyarabilir. Bu durumda bilgisarınızın internete bağlı olduğundan ve USB kablosunu çıkartmış olduğunuzdan emin olun. Sürücü yüklendikten sonra USB kablosunu tekrar takın.

Pokud je váš operační systém Windows 8.0 nebo starší, může počítač zobrazit výzvu pro novou instalaci ovladače. V tomto případě se ujistěte, že je počítač připojen k Internetu pro instalaci ovladače a poté odpojte a připojte USB kabel znovu, jakmile je ovladač nainstalován.

Jeśli systemem operacyjnym w Twoim komputerze to Windows 7 lub 8, może zostać wyświetlony monit z żądaniem instalacji sterownika. W takim przypadku upewnij się, że komputer jest podłączony do Internetu lub pobierz sterownik ręcznie, a następnie odłącz i ponownie podłącz kabel USB.

اذا كان حاسبك الشخصي يعمل من خلال ويندوز 8.0 او اصدارة قبل ذلك ، ربما تظهر لك رسالة تفيد ان النظام يريد تعريف جديد.

في هذه الحالة، تأكد من اتصال الجهار بالإنترنت لتنصيب التعريف وبعدها قم بايصال كابل الـ USB بعد اتمام تثبيت التعريف

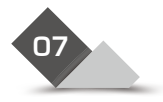

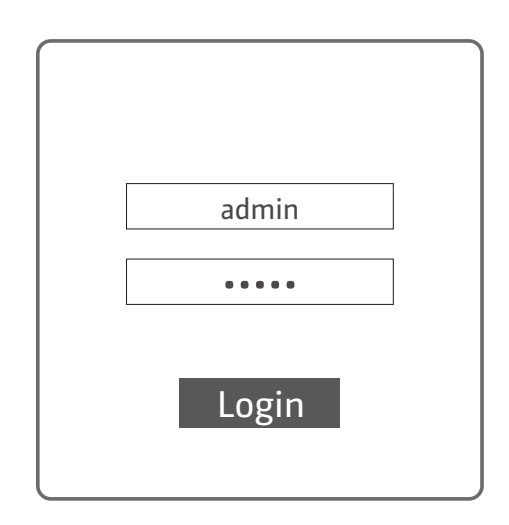

| Log into the admin account using your specified password or use the default password (admin) $  -$ en                      |
|----------------------------------------------------------------------------------------------------|
| Mit dem benutzerdefinierten oder Standardkennwort (admin) am Administratorkonto anmelden – – – de                          |
| Connectez-vous au compte admin à l'aide du mot de passe que vous avez spécifié ou du mot de passe par défaut (admin) – fr  |
| Accedere all'account admin utilizzando la password specificata o la password predefinita (admin) $ -$ (t)                  |
| Iniciar sesión como administrador usando la contraseña especificada o use la contraseña predeterminada (admin) – – es      |
| Gebruik uw opgegeven wachtwoord of gebruik het standaard wachtwoord (admin) om in te loggen op het beheerdersaccount – – 📶 |
| Logga in till administratörskontot med ditt angivna lösenord eller använd standardlösenordet (admin) 🔊                     |
| Kirjaudu sisään järjestelmänvalvojatilille käyttämällä määritettyä salasanaa tai käytä oletussalasanaa (admin) 🗊           |
| Log ind på adminkontoen med den specificerede adgangskode eller brug standardadgangskoden (admin)- da                      |
| Logg på administratorkontoen med det angitte passordet, eller bruk standardpassordet (admin) – – – $no$                    |
| Fazer login na conta de administrador usando sua senha especificada ou usar a senha padrão (admin)- ot                     |
| Войдите в учетную запись администратора с заданным паролем или используйте пароль по умолчанию (admin) 🔟                   |
| 使用自訂密碼或預設密碼 ( admin ) 登入 admin 帳戶                                                                                          |
| 使用您设定的或预设的密码登入 admin 帐户                                                                                                    |
| 設定したのパスワードで管理者アカウントにログインし、初期パスワード (admin)を使用します – – – – – 间                                                                |
| 관리자 계정으로 로그인합니다 . 지정된 비밀번호를 사용하거나 기본 비밀번호 (admin) 를 사용하면 됩니다 - - – 😡                                                       |
| ล็อกอินเข้าบัญชีผู้ดูแลระบบโดยใช้รหัสผ่านเฉพาะของคุณ หรือใช้รหัสผ่านค่าเริ่มต้น (ผู้ดูแล) – – – – – – – – 🕕                |
| Belirlediğiniz şifreyi veya varsayılan şifreyi (admin) kullanarak yönetici hesabında oturum açın – – – (tr                 |
| Jelentkezzen be rendszergazdaként a megadott jelszóval vagy használja az alapértelmezett (admin) jelszót – - 😡             |
| Přihlaste se k účtu administrátora pomocí svého specifikovaného hesla nebo použijte implicitní heslo (admin) – – 😋         |
| Zaloguj się na konto administratora przy użyciu wybranego przez siebie hasła lub hasła domyślnego (admin) – – 📵            |
| admin) محمِّل الدخول إلى حساب المسؤول مستخدمًا كلمة المرور الخاصة بك أو كلمة المرور الافتراضية وهي (admin)                 |

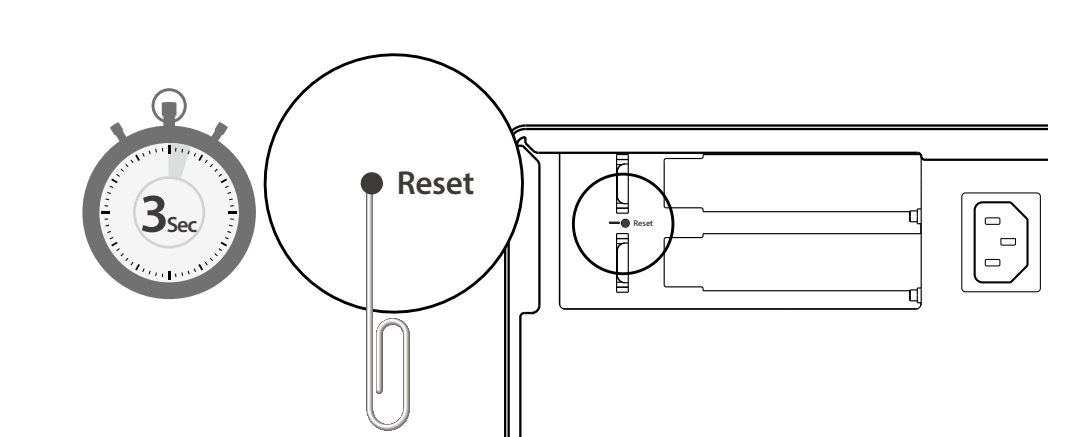

| To revert to the default password, use a pin to press the Reset button for three seconds or until you hear a short beep $-$ en                                                                                                    |
|----------------------------------------------------------------------------------------------------|
| Zum Rücksetzen auf das Standardkennwort müssen Sie die Reset-Taste drei Sekunden lang oder bis zur Ausgabe eines kurzen Signaltons mit einem schmalen spitzen Gegenstand drücken – – – – – – – – – – – – – – – – – – –                                                                                                    |
| Pour revenir au mot de passe par défaut, utilisez une pointe pour appuyer sur le bouton Réinitialiser pendant trois secondes ou jusqu'à ce que vous entendiez un bip court – – – – – – – – – – – – – – – – – – –                                                                                                    |
| Per tornare alla password predefinita, usare uno spillo per premere il tasto Reset per tre secondi o fino a che<br>non si sente il segnale acustico – – – – – – – – – – – – – – – – – – –                                                                                                    |
| Para restaurar la contraseña predeterminada, utilice un objeto puntiagudo para pulsar el botón Restablecer durante tres segundos o hasta que escuche un pitido corto – – – – – – – – – – – – – – – – – es                                                                                                    |
| Om terug te keren naar het oude wachtwoord, gebruikt u een pennetje om de Reset-knop drie seconden in te drukken of tot u een korte pieptoon hoort – – – – – – – – – – – – – – – – – – –                                                                                                    |
| För att återställa standardlösenordet , använd en nål för att trycka in återställningsknappen i tre sekunder eller tills du hör ett kort pip – – – – – – – – – – – – – – – – – –                                                                                                    |
| Palataksesi oletussalasanaan, paina neulalla nollauspainiketta kolme sekuntia, kunnes kuulet lyhyen merkkiäänen– – 🗊                                                                                                    |
| For at gendanne til standardadgangskoden, skal du bruge en clips til at trykke på nulstillingsknappen i tre sekunder eller indtil du hører et kort bip – – – – – – – – – – – – – – – – – – –                                                                                                    |
| For å gå tilbake til standardpassordet kan du bruke en nål til å trykke inne Reset-knappen i tre sekunder eller til du hører et kort pip – – – – – – – – – – – – – – – – – –                                                                                                    |
| Para reverter para a senha padrão, utilize um pino para pressionar o botão de Reset por três segundos ou até que você ouça um bipe curto – – – – – – – – – – – – – – – – – – –                                                                                                    |
| Чтобы восстановить пароль по умолчанию, булавкой держите нажатой кнопку сброса три секунды или до подачи короткого звукового сигнала — — — — — — — — — — — — — — — — — —                                                                                                    |
| 恢復預設密碼的方法:用迴紋針尖壓著「重設」鈕三秒鐘,直到聽見短促嗶聲為止                                                                                                    |
| 欲恢复到默认密码,请用针状物抵按 Reset 键 3 秒或直至听见短促"哔"声----------------                                                                                                    |
| 既定のパスワードに戻すには、ピンを利用してリセットボタンを3秒間(あるいは、ビープ音が短く鳴るまで)押します 12                                                                                                    |
| 기본 비밀번호로 되돌리려면 Reset( 리셋 ) 버튼을 핀으로 3 초간 또는 짧은 경고음이 울릴 때까지 누르고 있으면 됩니다 – – – ko<br>หากต้องการกลับไปยังรหัสผ่านค่าเริ่มต้น ให้ใช้เข็มกดปุ่มรีเซ็ตเป็นเวลา 3 วินาที หรือจนกว่าคุณจะได้ยินเสียงสัญญาณเตือนสั้น ๆ – th<br>Varsayılan şifreye dönmek amacıyla, Sıfırla düğmesine üç saniye boyunca veya kısa bir sesli uyarı duyana kadar<br>basmak için bir iğne kullanın – – – – – – – – – – – – – – – – – – |
| Az alapértelmezett jelszó visszaállításához nyomja meg a Reset gombot a tűvel három másodpercig vagy amíg egy rövid hangjelzést nem hall – – – – – – – – – – – – – – – – – –                                                                                                    |
| Chcete-li obnovit původní heslo, pomocí tenkého a špičatého předmětu stiskněte a podržte resetovací tlačítko tři sekundy nebo do zaznění krátkého pípnutí – – – – – – – – – – – – – – – – – – –                                                                                                    |
| Aby przywrócić hasło domyślne, należy za pomocą szpilki wcisnąć przycisk Reset i przytrzymać go przez trzy sekundy, aż do usłyszenia krótkiego sygnału – – – – – – – – – – – – – – – – – – –                                                                                                    |
| ar - الاستعادة كلمة المرور الافتراضية: استخدم دبوسًا للضغط على زر Reset (إعادة الضبط) لمدة ثلاث ثوانِ أو حتى تسمع صوت صفير قصير                                                                                                    |

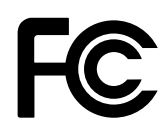

This device complies with Part 15 of the FCC Rules. Operation is subject to the following two conditions:

- 1. This device may not cause harmful interference.
- 2. This device must accept any interference received, including interference that may cause undesired operation.

#### FCC Class B Notice:

This equipment has been tested and found to comply with the limits for a Class B digital device, pursuant to Part 15 of the FCC Rules. These limits are designed to provide reasonable protection against harmful interference in a residential installation. This equipment generates, uses, and can radiate radio frequency energy and, if not installed and used in accordance with the instructions, may cause harmful interference to radio communications. However, there is no guarantee that interference will not occur in a particular installation. If this equipment does cause harmful interference to radio or television reception, which can be determined by turning the equipment off and on, the user is encouraged to try to correct the interference by one or more of the following measures:

- · Reorient or relocate the receiving antenna.
- Increase the separation between the equipment and receiver.
- Connect the equipment into an outlet on a circuit different from that to which the receiver is connected.
- Consult the dealer or an experienced radio/television technician for help.

Modifications:

Any modifications made to this device that are not approved by QNAP Systems, Inc. may void the authority granted to the user by the FCC to operate this equipment.

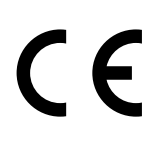

This QNAP NAS comply with CE compliance class B.

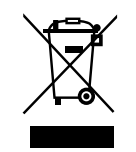

According to the requirement of the WEEE legislation the following user information is provided to customers for all branded QNAP Electronics products subject to the WEEE directive.

This symbol on the product or on its packaging indicates that this product must not be disposed of with your other household waste. Instead, it is your responsibility to dispose of your waste equipment by handing it over to a designated collection point for the recycling of waste electrical and electronic equipment. The separate collection and recycling of your waste equipment at the time of disposal will help to conserve natural resources and ensure that it is recycled in a manner that protects human health and the environment. For more information about where you can drop off your waste equipment for recycling, please contact your local city office, your household waste disposal service or the shop where you purchased the product.

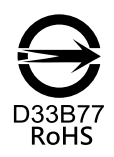

更多關於安全、法規,與環境法令遵循相關的資訊,請參閱以下網址 www.qnap.com/regulatory/。

| 21 |  |
|----|--|

|      | <br> |  |
|------|------|--|
|      |      |  |
|      |      |  |
|      |      |  |
|      |      |  |
|      |      |  |
| <br> | <br> |  |
|      |      |  |
|      |      |  |
|      |      |  |

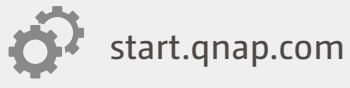

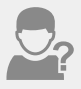

helpdesk.qnap.com

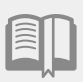

docs.qnap.com

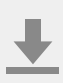

www.qnap.com/download

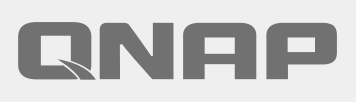

Printed in Taiwan P/N: 51000-024409-RS